# **Development Environment**

This document describes how you can setup your development environment.

- Prerequisites
  - o Java 1.6
- Maven 3.x
  Getting and Building Sources
- Basic Build
  - Trying out Built Artifacts
- Setting up Eclipse
  - Basic Eclipse Setup

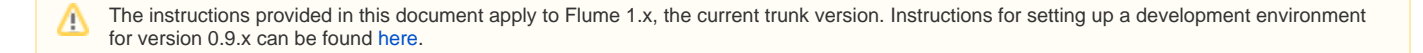

# Prerequisites

#### Java 1.6

Flume is written in Java and requires JDK 1.6 for build and runtime. Please download and install the latest update of JDK 1.6. Even though having the Java executable in your path will suffice, it is better to explicitly set your JAVA\_HOME. Once installed, make sure that is working by typing the following command:

```
$ java -version
java version "1.6.0_31"
Java(TM) SE Runtime Environment (build 1.6.0_31-b04-415-11M3635)
Java HotSpot(TM) 64-Bit Server VM (build 20.6-b01-415, mixed mode)
$
```

#### Maven 3.x

The build tool used for building and testing Flume is Apache Maven. Download the latest update of Maven 3.x and install it locally on your system. Once installed, make sure the maven executable mvn is in your path and test it out using the following command:

```
$ mvn -version
Apache Maven 3.0.3 (r1075438; 2011-02-28 09:31:09-0800)
Maven home: /usr/share/maven
Java version: 1.6.0_31, vendor: Apple Inc.
Java home: /System/Library/Java/JavaVirtualMachines/1.6.0.jdk/Contents/Home
Default locale: en_US, platform encoding: MacRoman
OS name: "mac os x", version: "10.7.3", arch: "x86_64", family: "mac"
$
```

# Getting and Building Sources

#### **Basic Build**

Use the following command to checkout the sources in a convenient location:

```
$ git clone http://git-wip-us.apache.org/repos/asf/flume.git flume
Cloning into 'flume'...
remote: Counting objects: 17984, done.
remote: Compressing objects: 100% (5382/5382), done.
remote: Total 17984 (delta 8728), reused 17900 (delta 8702)
Receiving objects: 100% (17984/17984), 33.72 MiB | 3.18 MiB/s, done.
Resolving deltas: 100% (8728/8728), done.
$
```

Once the checkout is complete, you can build these by using mvn install as follows from within the workspace root.

Note that specifying \*-DskipTests to mvn results in the skipping of all unit tests. This may be a good thing if you want to quickly setup the development environment. However, in the general case when you are making or testing changes, you must always run the tests. You can do that by running mvn install without the -DskipTests option, or explicitly by running mvn test.

#### **Trying out Built Artifacts**

The module flume-ng-dist within the source tree packages the built artifacts so that you can try them out as a local installation. To do this, untar the distribution tar-ball in a convenient location and invoke the bin/flume-ng script as shown below.

```
$ mkdir /path/to/testdir
$ cd /path/to/testdir
$ tar zxvf /path/to/workspace/flume/flume-ng-dist/target/apache-flume-<version>-dist.tar.gz
$ cd apache-flume-<version>
$ bin/flume-ng
Error: Unknown or unspecified command ''
Usage: bin/flume-ng <command> [options]...
commands:
 help
                        display this help text
 agent
                        run a Flume agent
 avro-client
                        run an avro Flume client
global options:
 --conf,-c <conf> use configs in <conf> directory
  --classpath,-C <cp> append to the classpath
 --dryrun,-d do not actually start Flume, jus
-Dproperty=value sets a JDK system property value
                        do not actually start Flume, just print the command
agent options:
                     specify a config file (required)
 --conf-file,-f
 --name,-n
                         the name of this agent (required)
  --help,-h
                         display help text
avro-client options:
 --host,-H <host> hostname to which events will be sent (required)
--port,-p <port> port of the avro source (required)
 --filename,-F <file> text file to stream to avro source [default: std input]
 --headerFile,-R <file> headerFile containing headers as key/value pairs on each new line
 --help,-h
                         display help text
Note that if <conf> directory is specified, then it is always included first
in the classpath.
$
```

### Setting up Eclipse

**Basic Eclipse Setup** 

To setup the flume project for development in Eclipse, you can use either the maven-eclipse plugin or m2eclipse plugin for eclipse. Here is how you would use the maven-eclipse plugin:

Once this command completes successfully, you must add \$HOME/.m2/repository to the classpath in preferences and then you can import all the flume modules as interdependent projects into Eclipse by going to File > Import > General > Existing Projects into Workspace.